## RepairCR.exeの実行手順

以下の操作は、奉行シリーズがセットアップされているPCで、奉行シリーズを終了後に おこなってください。

※ネットワーク対応版をご利用のお客様は、サーバーPCでおこなってください。

1. 奉行シリーズの「プログラムDVD」をセットします。

セットアップ画面が表示されたら、「DVDを参照」をクリックします。

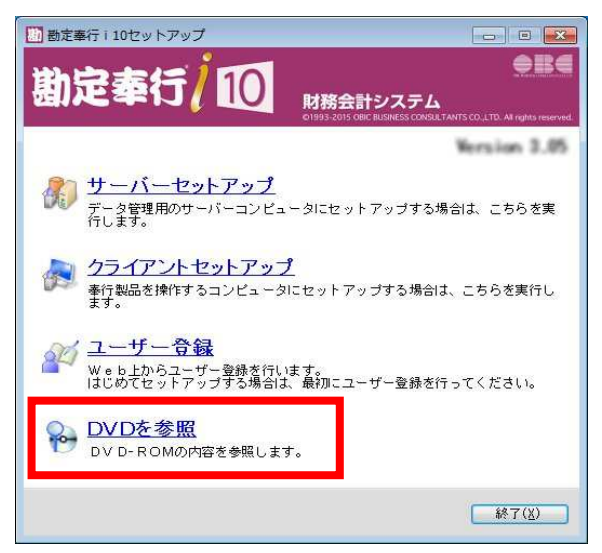

2. [OBCTools]フォルダの中の「RepairCR.exe」を選択します。

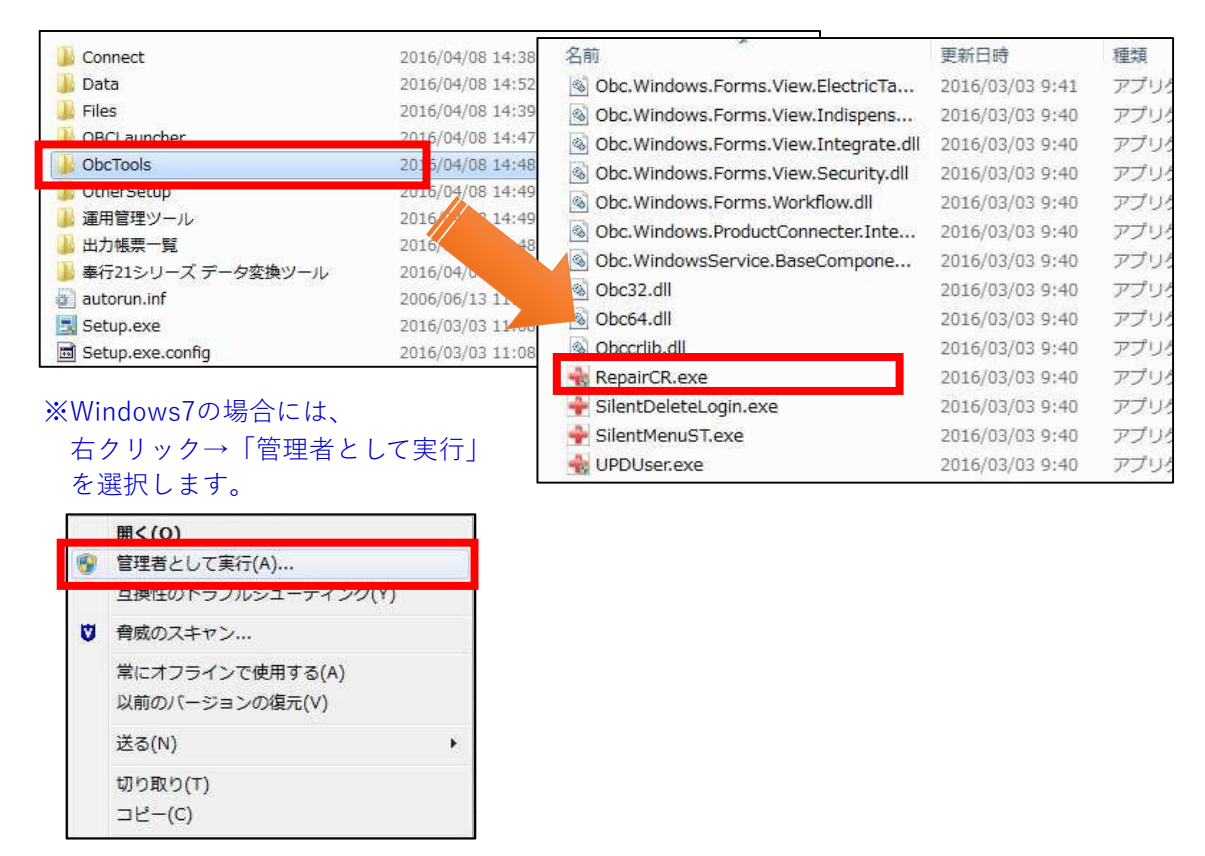

3. 以下の画面が表示されますので、製品を使用中でないか確認の上、

[実行]をクリック、そのあとの画面で[OK]をクリックします。

| 🔶 運用管理データ領域修復処理                                                       | <b>×</b> |
|-----------------------------------------------------------------------|----------|
| 運用管理データ領域に対して、データの修繕<br>を実行します。                                       | 夏処理      |
| 弊社のサポート担当者の指示がない限りは、実行<br>しないでください。また、製品を使用中でないこ<br>とを確認してから実行してください。 |          |
| 実行( <u>B</u> ) キャン                                                    | 21       |
|                                                                       |          |
| 運用管理データ領域修復処理                                                         | ×        |
| 通用管理データ領域の修復処理を実行します。<br>よろしいですか?                                     |          |
| ОК                                                                    | キャンセル    |

4. 修復処理が完了した旨のメッセージが表示されますので、[OK]をクリックします。

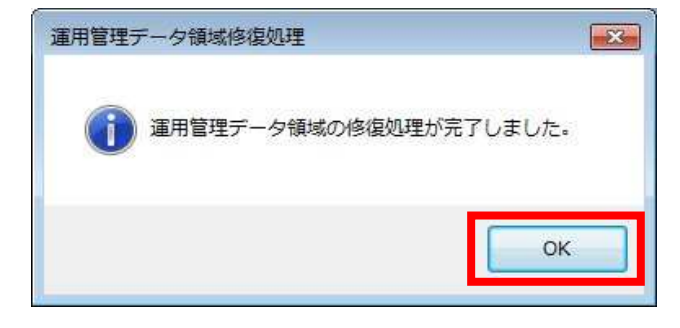

以上で、RepairCR.exeの実行は完了しました。